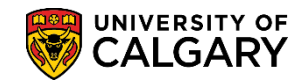

SA – Exams and Exam Scheduling

This job aid will include steps required for staff members to review and either approve or deny a Deferred Final Examination request. Included in this job aid are:

- How to view a Deferred Final Examination Request
- Approve and Review a Deferred Final Examination Request
- Deny a Deferred Final Examination Request

#### **View a Deferred Final Examination Request:**

1. After logging into the My UofC Portal the staff member must scroll down to view any pending Deferred Final Exam Requests. Any Deferred Final Examination Request(s) are listed in the Tasks section of the My UofC portal. Click on the name of the student that has submitted a Deferred Examination Request. *Note: For FOIP reasons some information has been removed*. Click the **Student's Name** link.

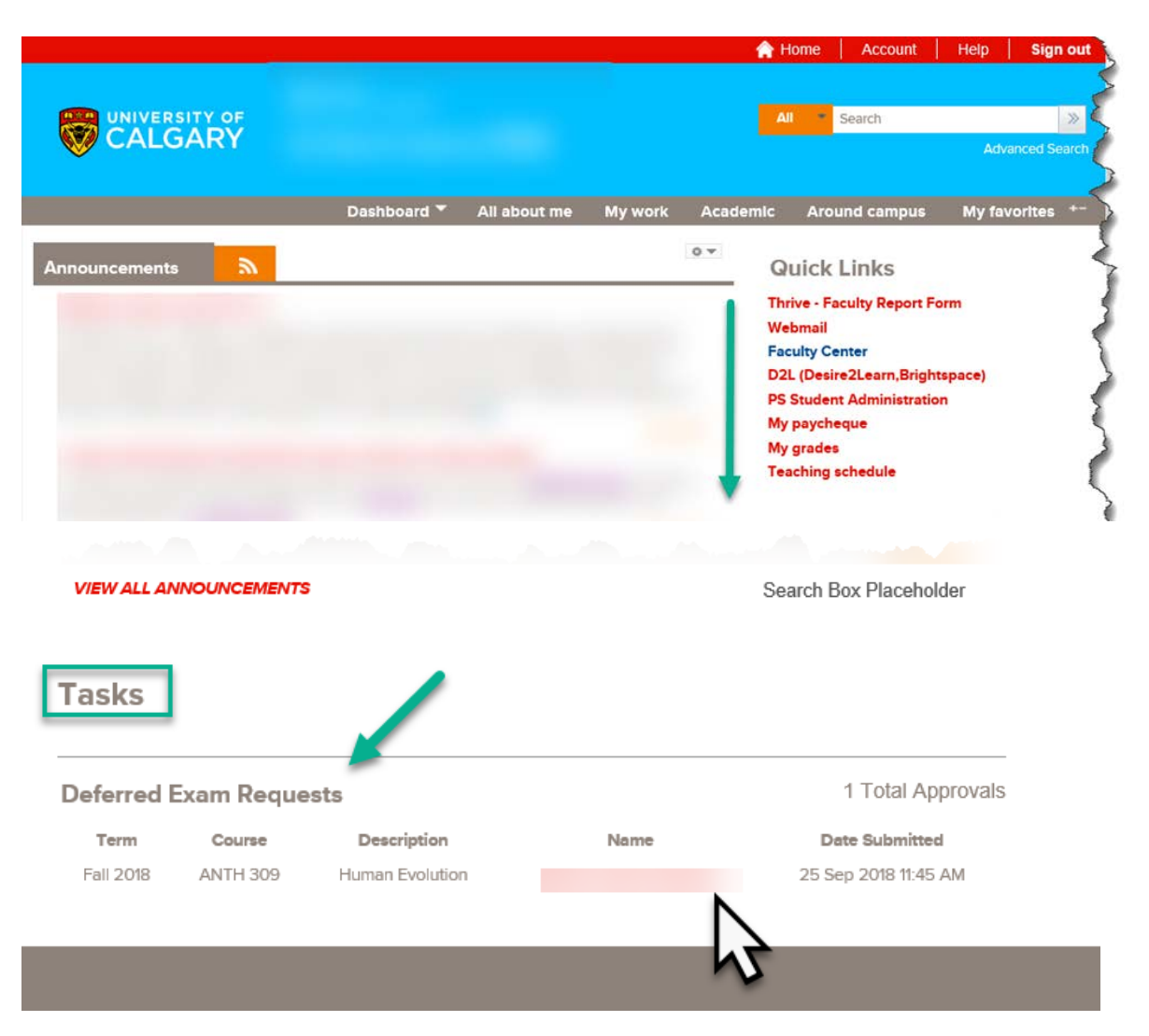

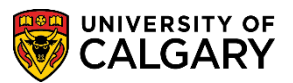

SA – Exams and Exam Scheduling

2. The Application for Deferred Final Examination will display the **Tracking Number (e.g. 00000005)** which is very important to reference as there may be more than one tracking number per student. Also displayed will be the submission date. The student's last name, first name, student id number, email address and phone number display. (Removed for FOIP reasons). The Academic Group (Faculty) and Primary Plan are also indicated. Scroll down to view additional details on the application.

|                                                                                                    |                                                                                                    |                                                                                                    |                                                                                   |                                                                     |                                                             |                                                                    |                                                                                                    |                          | New Wi | ndow   He |
|----------------------------------------------------------------------------------------------------|----------------------------------------------------------------------------------------------------|----------------------------------------------------------------------------------------------------|-----------------------------------------------------------------------------------|---------------------------------------------------------------------|-------------------------------------------------------------|--------------------------------------------------------------------|----------------------------------------------------------------------------------------------------|--------------------------|--------|-----------|
| Tracking No.                                                                                                    | 00000000                                                                                                    | 5                                                                                                    |                                                                                   |                                                                     |                                                             |                                                                    |                                                                                                    |                          |        |           |
| Submitted on 2                                                                                                    | 29 Nov 2018 0                                                                                                    | 4:56 PM                                                                                                    |                                                                                   |                                                                     |                                                             |                                                                    | 1                                                                                                    | Enrolment Services       | s      |           |
|                                                                                                    |                                                                                                    |                                                                                                    |                                                                                   |                                                                     |                                                             |                                                                    | F                                                                                                    | Phone: 403.210.7625      | 0      |           |
|                                                                                                    |                                                                                                    |                                                                                                    |                                                                                   |                                                                     |                                                             |                                                                    | Emai                                                                                                    | il: examinfo@ucalgary.ca | 2      |           |
| pplication                                                                                                    | for Defer                                                                                                    | rred Final Examin                                                                                                    | ation                                                                             |                                                                     | 3                                                           |                                                                    |                                                                                                    |                          |        |           |
| is application is                                                                                                    | for requesting                                                                                                    | g a deferral for Registrar-sc                                                                                                    | heduled final ex                                                                  | ams only. It                                                        | t is not to be                                              | used for instruct                                                  | or-scheduled to                                                                                                    | ests (including take l   | home   | - 1       |
| ams), term paper                                                                                                    | rs or assignme                                                                                                    | nts. If you have sat the Re                                                                                                    | gistrar-schedule                                                                  | ed final exam                                                       | , you are no                                                | t eligible for a de                                                | ferral.                                                                                                    |                          |        |           |
|                                                                                                    |                                                                                                    |                                                                                                    |                                                                                   |                                                                     |                                                             |                                                                    |                                                                                                    |                          |        |           |
| formation rega                                                                                                    | rding deferre                                                                                                    | d examinations, including                                                                                                    | g the exam sche                                                                   | edule, will be                                                      | e sent to yo                                                | ur @ucalgary.ca                                                    | email addres                                                                                                    | s only. Please be su     | re you |           |
| e able to access                                                                                                    | your account                                                                                                    | t. For help with your UCa                                                                                                    | llgary email ac                                                                   | count, pleas                                                        | e contact I                                                 | Services.                                                          |                                                                                                    |                          |        |           |
| aet Name                                                                                                    | -                                                                                                    |                                                                                                    | First Nor                                                                         | na                                                                  | -                                                           |                                                                    |                                                                                                    | LL of C Student ID       | +      |           |
| iat Hallie                                                                                                    | -                                                                                                    |                                                                                                    | i ii si Nai                                                                       |                                                                     |                                                             |                                                                    |                                                                                                    | o or c student ID4       |        |           |
|                                                                                                    |                                                                                                    |                                                                                                    |                                                                                   |                                                                     |                                                             | •                                                                  |                                                                                                    | 10026                    |        |           |
| mail Address                                                                                                    | -                                                                                                    |                                                                                                    |                                                                                   | Phone                                                               | Number                                                      | -                                                                  |                                                                                                    | 10026                    |        | - 1       |
| mail Address                                                                                                    | 4                                                                                                    |                                                                                                    |                                                                                   | Phone                                                               | Number                                                      |                                                                    |                                                                                                    | 10026                    |        |           |
| mail Address                                                                                                    | -                                                                                                    |                                                                                                    | Primary                                                                           | Phone                                                               | Number                                                      | 1                                                                  |                                                                                                    | 10026                    |        |           |
| mail Address                                                                                                    | -                                                                                                    |                                                                                                    | Primary                                                                           | Phone  <br> .<br>Plan                                               | Number                                                      |                                                                    |                                                                                                    | 10026                    |        |           |
| mail Address                                                                                                    | e used for mul                                                                                                    | Itiple exams.                                                                                                    | Primary                                                                           | Phone  <br> .<br>Plan                                               | Number                                                      | 1                                                                  |                                                                                                    | 10026                    |        |           |
| mail Address                                                                                                    | e used for mul                                                                                                    | ltiple exams.<br>a deferral                                                                                                    | Primary                                                                           | Phone  <br> .<br>Plan                                               | Number                                                      |                                                                    |                                                                                                    | 10026                    |        |           |
| mail Address                                                                                                    | e used for mul                                                                                                    | tiple exams.<br>a deferral<br>ferral. If you need to defer                                                                                                    | Primary                                                                           | Phone                                                               | Number                                                      | submit a reque                                                     | st for each re                                                                                                    | ason of absence          |        |           |
| mail Address                                                                                                    | e used for mul<br>) you require<br>on for the def                                                                                | ltiple exams.<br>a deferral<br>ferral. If you need to defer                                                                                                    | Primary                                                                           | Phone  <br> .<br>  Plan                                             | Number                                                      | , submit a reque                                                   | st for each rea                                                                                                    | ason of absence          |        |           |
| mail Address<br>Faculty<br>is form may be<br>Select course(s)<br>Select the reaso<br>Add information                                                                                                    | e used for mul<br>s) you require<br>on for the def                                                                               | ltiple exams.<br>a deferral<br>ferral. If you need to defer<br>nts area if needed (optiona                                                                                     | r multiple cour                                                                   | Phone  <br> .<br>Plan<br>ses for diffe                              | Number                                                      | , submit a reque                                                   | st for each re                                                                                                    | ason of absence          |        |           |
| mail Address<br>Faculty<br>is form may be<br>Select course(s)<br>Select the reaso<br>Add informatic<br>If you have sup                                                                                   | e used for mul<br>) you require<br>on for the def<br>ion in commen                                                               | ltiple exams.<br>a deferral<br>ferral. If you need to defer<br>nts area if needed (option:<br>uments for your request, s                                                       | r multiple cour<br>al)                                                            | Phone  <br> .<br>Plan<br>ses for diffe:<br>your faculty             | Number<br>rent reason<br>y office via                       | , submit a reque                                                   | st for each rest                                                                                                    | ason of absence          | button |           |
| mail Address<br>Faculty<br>is form may be<br>Select course(s)<br>Select the reaso<br>Add informatic<br>If you have sup<br>the top of the p                                                               | e used for mul<br>) you require<br>on for the def<br>ion in commen<br>pporting docu<br>page)                                     | ltiple exams.<br>a deferral<br>ferral. If you need to defer<br>nts area if needed (option:<br>uments for your request, s                                                       | r multiple cour<br>al)                                                            | Phone  <br> .<br>Plan<br>ses for diffe                              | Number<br>rent reason<br>y office via                       | , submit a reque<br>email (email con                               | st for each rest                                                                                                    | ason of absence          | button |           |
| mail Address<br>Faculty<br>is form may be<br>Select course(s)<br>Add informatic<br>If you have sup<br>the top of the p<br>all 2018   Unde                                                                | e used for mul<br>) you require<br>on for the def<br>ion in commen<br>pporting docu<br>page)<br>lergraduate                      | ltiple exams.<br>a deferral<br>ferral. If you need to defer<br>nts area if needed (option<br>uments for your request, s<br>Programs   University of                            | r multiple cour<br>al)<br>submit them to                                          | Plan Plan ses for diffe                                             | Number<br>rent reason<br>y office via                       | , submit a reque<br>email (email con                               | st for each re<br>stacts can be fo                                                                                                    | ason of absence          | button |           |
| mail Address<br>faculty<br>is form may be<br>Select course(s<br>Select the rease<br>Add information<br>If you have sup<br>the top of the pr<br>all 2018   Undo<br>Subject Ca                             | e used for mult<br>) you require<br>on for the def<br>fon in commen<br>pporting docu<br>page)<br>lergraduate<br>atalog Descri    | Itiple exams.<br>a deferral<br>ferral. If you need to defer<br>nts area if needed (option<br>uments for your request, s<br>Programs   University o<br>ption                    | r multiple cour<br>al)<br>submit them to<br>of Calgary<br>Exam Date               | Phone  <br> <br>Plan<br>ses for diffe<br>your faculty<br>Start Time | Number<br>rent reason<br>y office via<br>End Time           | , submit a reque<br>email (email con                               | st for each re<br>tacts can be fo                                                                                                    | ason of absence          | button |           |
| mail Address<br>Faculty<br>Lis form may be<br>Select course(s)<br>Select the reaso<br>Add information<br>If you have sup<br>the top of the particular<br>for all 2018   Under<br>Subject Car<br>ANTH 30: | e used for mul<br>c) you require<br>on for the def<br>on in commen<br>poprting docu<br>lergraduate  <br>atalog Descri<br>19 Huma | Itiple exams.<br>• a deferral<br>Terral. If you need to defer<br>nts area if needed (options<br>uments for your request, s<br>Programs   University of<br>ption<br>n Evolution | r multiple cour<br>al)<br>submit them to<br>of Calgary<br>Exam Date<br>2018/12/10 | Plan Plan ses for differ your faculty Start Time 12:00PM            | Number<br>rent reason<br>y office via<br>End Time<br>2:00PM | , submit a reque<br>email (email con<br>Faculty<br>Faculty of Arts | st for each reach reach | ason of absence          | button |           |

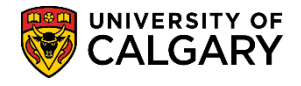

SA – Exams and Exam Scheduling

3. Further down the application are the courses for the current term (e.g. Fall 2018) for which a final exam is scheduled including the date and time of the final exam. The student may have one or more selected (e.g. ANTH 309). Also indicated is the reason for the absence (e.g. Other) and the student has the option to enter a comment. Scroll down for additional information.

| A   | ANTH    |            |                                | L'Yam Date | Start Time | End Time  | Faculty         | Instructor |  |
|-----|---------|------------|--------------------------------|------------|------------|-----------|-----------------|------------|--|
| A   |         | 309        | Human Evolution                | 2018/12/10 | 12:00PM    | 2:00PM    | Faculty of Arts | • · •      |  |
|     | ANTH    | 350        | Lab Practice Biological Anthro | 2018/12/11 | 8:30AM     | 10:30AM   | Faculty of Arts |            |  |
| P   | POLI    | 379        | The Politics of Development    | 2018/12/11 | 12:00PM    | 2:00PM    | Faculty of Arts |            |  |
| S   | SOCI    | 327        | Intro to Criminal Justice      | 2018/12/12 | 12:00PM    | 1:30PM    | Faculty of Arts |            |  |
| S   | SOCI    | 353        | Urban Sociology                | 2018/12/15 | 8:30AM     | 10:00AM   | Faculty of Arts |            |  |
|     | Rea     | son for al | osence: (please select one)    |            | De         | scription |                 |            |  |
|     | ✓ Ot    | her        |                                |            | Clie       | ck Here   | <b></b>         |            |  |
|     |         |            |                                |            |            |           |                 |            |  |
| omn | ments ( | maximu     | m 200 characters):             | •          |            |           |                 |            |  |
|     |         |            |                                |            |            |           |                 |            |  |

4. The student will have indicated by checking their understanding and confirmation of the Deferred Final Examination process. Note at this point the Approval Status = **Submitted**.

| I have read and understand the application guideline. The defarred examination: schedule is available approximately a weak prior to the defarred exam dates. Date, time and                                                                                                    |
|----------------------------------------------------------------------------------------------------|
| <ul> <li>The determed examination: Schedule is available approximately a Week (bit) the determed examination: Schedule is a set of your exam will be sent to your University of Calgary email, not your personal email. It is your responsibility to monitor your email notifications. The timetable will also be posted on the Registrar's website. NOTE: The timetable is not posted on the Student Centre.</li> </ul>                                                                                                    |
| <ul> <li>Applications will not be accepted without the required supporting documents for a deferral. Submission of supporting documentation does not in itself constitute grounds for the approval of a deferral. The rationale must clearly demonstrate extraordinary circumstances beyond the student's control that would warrant exemption from the regular examination schedule.</li> </ul>                                                                                                    |
| The deferred exam is the last opportunity for students to write a final exam. You must be available to write your deferred     examination during the deferred examination dates noted above.     If you deferred on program for a program for the course for the deflusion gram places contact your feeling a final to your feeling.                                                                                                    |
| <ul> <li>If you deter all exam for a prefequence course four the following term, please contact your faculty during during during during the very progression options.</li> <li>If you have applied to graduate in the current term, please contact your faculty advising office.</li> <li>You are fully responsible for determining the exact date, time and location of the deferred examination when it is available.</li> <li>If you have completed the scheduled final examination, you are not eligible for a deferral.</li> <li>After your application is approved, if you decide to write a final exam rather than an approved deferral, inform Enrolment Services as soon as possible.</li> <li>Please consider contacting your faculty advisor to determine academic support.</li> </ul> |
| More information is available at:                                                                                                    |
| The <u>Deferred Exam</u> website The <u>University Calendar</u>                                                                                                    |
| I confirm that the information I have provided in this request is true, complete and accurate. <u>University Calendar Academic Misconduct</u>                                                                                                    |
| Approval Status Submitted                                                                                                    |

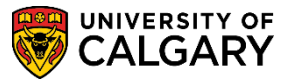

5. Scrolling to the lower portion of the application is the area where the faculty or staff can complete the approval process. In this example this request will be "Approved" therefore no comment is necessary. Note the name of the Deferred Final Exam approver will be indicated in the "**Pending**" display (removed for FOIP reasons).

| . ne <u>University Calendar</u>                                                                                                    |                                                         |
|----------------------------------------------------------------------------------------------------|---------------------------------------------------------|
| I confirm that the information I have provided in this request is true, complete and accurate.<br><u>University Calendar Academic Misconduct</u>                                               |                                                         |
|                                                                                                    | Approval Status Submitted                               |
| Internal Comment (not visible to Student) - Optional                                                                                                    |                                                         |
|                                                                                                    |                                                         |
| Approver Comment - Optional                                                                                                    |                                                         |
| Approve Deny           Approval History         Tracking                                                                                                    |                                                         |
| Deferred Final Exam Approval Displays                                                                                                    |                                                         |
| Faculty Approval  Pending  DFE Faculty Approver                                                                                                    |                                                         |
| This information is collected under the authority of the Freedom of Information and Protection of Privacy Act and the the collection or use of this information, please contact the Registrar. | federal Statistics Act. If you have any questions about |
| Return to Search                                                                                                    |                                                         |

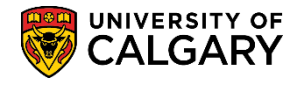

To view the list of optional comments click on the drop down arrow by the Approver
 Comment - Optional list. For this example the request will be "Approved" therefore no comment is necessary and none of the options will be selected.

If desired, approvers can select a pre-constructed message to the student (i.e. Required to meet with an advisor) and this comment will populate the Approver Comment field. Additional comments can also be included. This option is available even if the application is "**Approved**".

| Internal Comment (not visible t | o Student) - Optional                                                                                                    |  |
|---------------------------------|----------------------------------------------------------------------------------------------------|--|
| Approver Comment - Optional     | Documents submitted do not support a deferral of final exam<br>Have not received supporting document<br>Required to meet with an advisor |  |
| Approve                         | Deny                                                                                                    |  |

7. Click the **Approve** button.

Approve

8. Once "Approve" is clicked the approver has the option to confirm the request. Click the **Yes** button.

| Y€  | es                                                       |   |
|-----|----------------------------------------------------------|---|
| a   | ×                                                        |   |
|     | Are you sure you want to approve the request? (25250,19) | l |
| cin | Tes No                                                   |   |

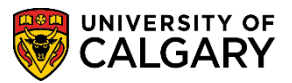

SA – Exams and Exam Scheduling

9. To confirm the application has been approved you can scroll to the bottom of the application to view the status. Note the **Approval Status = Approved** and the Deferred Final Exam Approval workflow indicates **Approved**. Click the **Return to Search** button.

| at. | Return | to Search |  |
|-----|--------|-----------|--|
|-----|--------|-----------|--|

| I confirm that the information I have provided in this request is true, complete and accurate.<br>University Calendar Academic Misconduct  Approval Status Approved  Internal Comment (not visible to Student) - Optional |
|----------------------------------------------------------------------------------------------------|
| Approval Status Approved                                                                                                    |
| nternal Comment (not visible to Student) - Optional                                                                                                    |
| ternal Comment (not visible to Student) - Optional                                                                                                    |
|                                                                                                    |
|                                                                                                    |
|                                                                                                    |
| nprover Comment - Optional                                                                                                    |
| sprover comment - optional                                                                                                    |
|                                                                                                    |
|                                                                                                    |
|                                                                                                    |
|                                                                                                    |
|                                                                                                    |
|                                                                                                    |
| Deferred Final Exam Approval                                                                                                    |
| UC DFE ID=000000005:Approved                                                                                                    |
| Faculty Approval                                                                                                    |
| Approved                                                                                                    |
| V DEE Eaculty Approver                                                                                                    |
| 18/09/25 - 11:57 AM                                                                                                    |
|                                                                                                    |
|                                                                                                    |
| is information is collected under the authority of the Freedom of Information and Protection of Privacy Act and the federal Statistics Act. If you have any questions about                                               |
| collection or use of this information, please contact the Registrar.                                                                                                    |
|                                                                                                    |
| Back                                                                                                    |
| The Return to Search                                                                                                    |
|                                                                                                    |
|                                                                                                    |

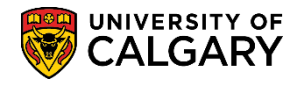

SA – Exams and Exam Scheduling

10. If desired, you can enter another tracking number and complete another search. To return to the My UofC Portal close the window. Click the **Close** link.

| Tracking No.            | boging with M            | 00000005               | 1                                     |            |  | 5                 |
|-------------------------|--------------------------|------------------------|---------------------------------------|------------|--|-------------------|
| A se densis lestitution | begins with V            |                        |                                       |            |  | 4                 |
| Academic institution    | begins with V            | UCALG                  |                                       |            |  | New Window   Help |
| Student ID              | begins with V            |                        |                                       |            |  |                   |
| Last Name               | begins with 🗸            |                        |                                       |            |  |                   |
| First Name              | begins with 🗸            |                        |                                       |            |  |                   |
| Approval Status         | = 🗸                      | Submitted              | · · · · · · · · · · · · · · · · · · · |            |  |                   |
| Academic Group          | begins with $\checkmark$ |                        | Q                                     |            |  |                   |
| Submission Date         | = 🗸                      |                        | <b>B</b>                              |            |  |                   |
| Reason for absence      | begins with $\checkmark$ |                        | Q                                     |            |  |                   |
| Case Sensitive          |                          |                        |                                       |            |  |                   |
| Search Clea             | ar Basic Sea             | rch 🖉 Save Search Crit | eria                                  |            |  |                   |
| View All                |                          | Fi                     | rst 🕚 1 of 1                          | Last       |  |                   |
|                         | c Institution Term       | n Student ID Student N | ame Appro                             | val Status |  |                   |
| Tracking No. Academi    |                          |                        |                                       |            |  |                   |

11. Additional search criteria allows a more robust search for previously submitted deferred exam requests. For example, Last Name, First Name Academic Group, Submission Date and Reason for absence can also be used as additional search criteria. Click the **Approval Status** list.

| DFE A    | pproval                                                                                                  |                       |
|----------|----------------------------------------------------------------------------------------------------|-----------------------|
| Enter ar | y information you have and click Search. Leave fields blank for a                                        | a list of all values. |
| Find a   | an Existing Value                                                                                        |                       |
| 💌 Se     | arch Criteria                                                                                            |                       |
| Acader   | Tracking No. begins with   Inc Institution begins with  UCALG  Term begins with   Student ID begins with |                       |
|          | Last Name begins with ✓<br>First Name begins with ✓                                                      |                       |
| Ap       | domic Group bogins with M                                                                                | Ň                     |
| Sub      | mission Date =                                                                                           | 5                     |
| Reasor   | for absence begins with V                                                                                | -                     |
| Cas      | e Sensitive                                                                                              |                       |
| Sear     | ch Clear Basic Search 🖉 Save Search Criteria                                                             |                       |

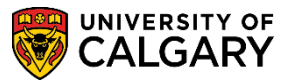

SA – Exams and Exam Scheduling

For your information, there are other options available to refine the search criteria:
 Admin Review - The Exam office is reviewing the request
 Approved - Displays any previously approved DFE's
 Denied - Displays any previously denied DFE's
 Submitted - Displays any previously submitted DFE's regardless of status.

For this example will select **Submitted** and **Search**.

| Tracking No. begins with 🗸                  |                               |
|---------------------------------------------|-------------------------------|
| Academic Institution begins with V          | UCALG Q                       |
| Term begins with 🗸                          |                               |
| Student ID begins with 🗸                    |                               |
| Last Name begins with 🗸                     | Admin Review                  |
| First Name begins with 🗸                    | Approved<br>Denied            |
| Approval Status = 🗸 🗸                       | Submitted                     |
| Academic Group begins with 🗸                |                               |
| Submission Date = 🗸                         | 31                            |
| Reason for absence begins with $\checkmark$ |                               |
| Case Sensitive                              |                               |
| Search Clear Basic S                        | Search 📓 Save Search Criteria |

13. Note the search criteria displays a grid of previously submitted DFE's including a code in the Reason for absence column that corresponds with the description. You can also use the lookup tool to search Reason for absence to specify a particular reason. Click the **0000000037** link.

| Search Results                       |                 |           |               |                    |                   |                    |                       |                 |                        |            |
|--------------------------------------|-----------------|-----------|---------------|--------------------|-------------------|--------------------|-----------------------|-----------------|------------------------|------------|
| View All                             |                 |           |               |                    |                   |                    |                       |                 | First 🕚 1-4 of 4       | Last       |
| Tracking No. Academic<br>Institution | Term Student ID | Last Name | First<br>Name | Approval<br>Status | Academic<br>Group | Submission<br>Date | Reason for<br>absence | 4               | Description            |            |
| 000000037 UCALG                      | 2187 (          |           |               | Submitted          | AR                | 2018/10/15         | 10                    | Illness or Medi | ical Emergency         |            |
| 00000003 CALG                        | 2187 :          |           |               | Submitted          | AR                | 2018/10/10         | 40                    | 3 final exams   | within 24 hours/Direct | t Conflict |
| 000000023 UCALG                      | 2187 :          |           |               | Submitted          | AR                | 2018/09/28         | 10                    | Illness or Med  | ical Emergency         |            |
| 000000022 UCALG                      | 2187 :          |           |               | Submitted          | AR                | 2018/09/28         | 10                    | Illness or Medi | ical Emergency         |            |

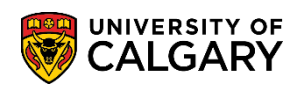

Faculty Center

## Deferred Examination Approval Process

SA – Exams and Exam Scheduling

14. You can view the previously submitted DFE if desired.

|                                                                                                    |                                                                                                   |                                                                          |                                                                               | Phone: 403.210.7625                                                                         |
|----------------------------------------------------------------------------------------------------|---------------------------------------------------------------------------------------------------|--------------------------------------------------------------------------|-------------------------------------------------------------------------------|---------------------------------------------------------------------------------------------|
| Application for Deferred Final                                                                                                    | Examination                                                                                       | <b>i</b>                                                                 |                                                                               |                                                                                             |
| This application is for requesting a deferral for l<br>xams), term papers or assignments. If you hav<br>information regarding deferred examination                                                                                                    | Registrar-scheduled final<br>e sat the Registrar-schedu<br>s, including the exam sci              | exams only. It is not<br>iled final exam, you<br>hedule, will be sent    | to be used for instructo<br>re not eligible for a def<br>to your @ucalgary.ca | r-scheduled tests (including take home<br>ferral.<br>email address only. Please be sure you |
| Last Name                                                                                                    | First Na                                                                                          | ame                                                                      | RTII SCIVRUS.                                                                 | U of C Student ID#                                                                          |
| Email Address                                                                                                    |                                                                                                   | Phone Numb                                                               | er                                                                            |                                                                                             |
|                                                                                                    |                                                                                                   |                                                                          |                                                                               |                                                                                             |
| Faculty                                                                                                    | Prima                                                                                             | ry Plan                                                                  |                                                                               |                                                                                             |
| AR                                                                                                    | F51C                                                                                              |                                                                          |                                                                               |                                                                                             |
| AR<br>This form may be used for multiple exams.<br>I. Select course(s) you require a deferral<br>2. Select the reason for the deferral. If you n<br>3. Add information in comments area if need<br>1. If you have supporting documents for you                                                                                                    | eed to defer multiple cou<br>led<br>r request, submit them t                                      | urses for different r<br>to your faculty offic                           | eason, submit a reques<br>e via email (email com                              | st for each reason of absence<br>tacts can be found at the blue "Info"                      |
| AR<br>This form may be used for multiple exams.<br>I. Select course(s) you require a deferral<br>2. Select the reason for the deferral. If you n<br>3. Add information in comments area if need<br>I. If you have supporting documents for you<br>witton at the top of the page)<br>Fall 2018   Undergraduate Programs   U                                | eed to defer multiple cou<br>led<br>r request, submit them t<br>niversity of Caluary              | urses for different r<br>to your faculty offic                           | ason, submit a reques<br>e via email (email cont                              | st for each reason of absence<br>facts can be found at the blue "Info"                      |
| AR<br>This form may be used for multiple exams.<br>I. Select course(s) you require a deferral<br>2. Select the reason for the deferral. If you n<br>3. Add information in comments area if need<br>4. If you have supporting documents for you<br>button at the top of the page)<br>Fall 2018   Undergraduate Programs   U<br>Subject Catalog Description | eed to defer multiple con<br>led<br>r request, submit them t<br>niversity of Calgary<br>Exam Date | urses for different r<br>to your faculty offic<br>Start<br>Time End Time | eson, submit a reques<br>e via email (email cont<br>Faculty                   | st for each reason of absence<br>tacts can be found at the blue "Info"                      |

15. If desired, you can also navigate to the Faculty Centre to review any Deferred Final Examinations. Click the **Faculty Center** link.

| Dat<br>Announcements | shboard 🔻 | All about me | My work | Academic | Around campus                                                                                                    | My deverties          |
|----------------------|-----------|--------------|---------|----------|----------------------------------------------------------------------------------------------------|-----------------------|
| Announcements        |           |              |         |          | ritouna campao                                                                                                    | My favorites          |
|                      |           |              | 2       |          | Puick Links<br>rive - Faculty Report Fo<br>ebmail<br>culty Center<br>2L (Desire2Learn,Bright:<br>5 Student Administration<br>y paycheque<br>y grades | rm 4<br>space)<br>n 4 |

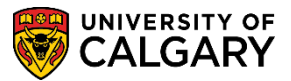

#### 16. From the Faculty Centre, click the **Deferred Final Exam Approval** link.

#### Deferred Final Exam Approval

| Faculty Center Use the Faculty center to manage all your class related activiti | 25.                                                                    |                                                                                                    |
|---------------------------------------------------------------------------------|------------------------------------------------------------------------|----------------------------------------------------------------------------------------------------|
| Wy Schedule<br>View your class and exam schedules.                              | Administer Grades<br>Administer Grades                                 | Award Nominations<br>Award Nominations                                                                                                    |
| Grad Stdnt Annual Progress Rpt<br>Graduate Student Annual Progress Report       | Student Competition Scoring<br>Student Competition Scoring             | Adm Evaluation by Evaluators<br>Admission evaluation by evaluators for applications<br>currently assigned to them by the program administrato |
| Adm Eval by Program Directors<br>Admission Evaluation by Program Directors      | Deferred Final Exam Approval<br>Approve or deny Deferred Exam requests |                                                                                                    |

17. Click the **Approval Status** list for options. For this example, select **Approved** to view any previously deferred final examination requests. Click the **Approved** list item and click the **Search** button. **Tip:** To complete an audit, clear all Search Criteria and press Search. **Search** 

| Enter any information you have and di                                                                                                    | ick Search. Leave fields blank for a list of all values. |
|----------------------------------------------------------------------------------------------------|----------------------------------------------------------|
| <ul> <li>Search Criteria</li> </ul>                                                                                                    |                                                          |
| Tracking No. begins with<br>Academic Institution begins with<br>Term begins with<br>Student ID begins with<br>Last Name begins with<br>First Name begins with<br>Approval Status | UCALG                                                    |
| Academic Group begins with<br>Submission Date =<br>Reason for absence begins with<br>Case Sensitive                                                                              |                                                          |
| Search Clear Basic Se                                                                                                    | earch 🖉 Save Search Criteria                             |

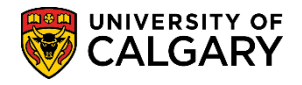

SA – Exams and Exam Scheduling

18. Note from the Tracking Number (00000005) the previously approved deferred examination request displays.

| ubmitted on 29 No                                                                                                    | v 2018 04:56 PM                                                                                                    |                                                                                      |                                                                 |                                                                                                    | Enrolment Services                                                                     |
|----------------------------------------------------------------------------------------------------|----------------------------------------------------------------------------------------------------|--------------------------------------------------------------------------------------|-----------------------------------------------------------------|----------------------------------------------------------------------------------------------------|----------------------------------------------------------------------------------------|
|                                                                                                    | 1 LUIV V4.501 III                                                                                                    |                                                                                      |                                                                 |                                                                                                    | Phone: 403.210.7025                                                                    |
|                                                                                                    |                                                                                                    |                                                                                      |                                                                 |                                                                                                    | Email graminio@voalgars.ca                                                             |
| pplication for<br>his application is for re<br>came), term papers or a                                                                                                    | Deferred Final Examination<br>equesting a deferral for Registrar-och<br>assignments. If you have sat the Reg                                                                                                    | ation                                                                                | ams only. I<br>of final exan                                    | t is not to be used for instruc<br>1, you are not eligible for a d                                                                  | tor-scheduled tests (including take home<br>eferral.                                   |
| ast Name                                                                                                    |                                                                                                    | First Nat                                                                            | me                                                              |                                                                                                    | U of C Student ID#                                                                     |
|                                                                                                    |                                                                                                    |                                                                                      |                                                                 |                                                                                                    |                                                                                        |
| imail Address                                                                                                    |                                                                                                    |                                                                                      | Phone                                                           | Number                                                                                                    | 20 C                                                                                   |
|                                                                                                    |                                                                                                    |                                                                                      | 1                                                               |                                                                                                    |                                                                                        |
|                                                                                                    |                                                                                                    | Primary                                                                              | Plan                                                            |                                                                                                    |                                                                                        |
| aculty                                                                                                    |                                                                                                    |                                                                                      |                                                                 |                                                                                                    |                                                                                        |
| Faculty                                                                                                    |                                                                                                    |                                                                                      |                                                                 |                                                                                                    |                                                                                        |
| acculty<br>his form may be used<br>. Select course(i) you<br>. Select the reason fo<br>. Add information in<br>. If you have support<br>atton at the top of th<br>. all 2018   Undergr.                                     | l for multiple exams.<br>1 require a deferral<br>1 the deferral. If you need to defer<br>1 comments area if needed<br>1 ing documents for your request, s<br>e page)<br>aduato Programs   University o                                                                  | multiple cour<br>ubmit them to<br>f Calgary                                          | rses for diffe                                                  | rrent reason, rubmit a requ<br>y office via email (email co                                                                         | est for each reason of absence<br>ntacts can be found at the blue "Info"               |
| aculty<br>Select course(s) you<br>Select the rearon fo<br>Add information in<br>If you have support<br>titon at the top of th<br>all 2018   Undergr.<br>Subject Catalog                                                     | d for multiple exams.<br>s require a deferral<br>r the deferral. If you need to defer<br>comments area if needed<br>sing documents for your request, s<br>e page)<br>adoato Programs   University of<br>Description                                                     | multiple cour<br>ubmit them to<br>f Calgary<br>Exam Date                             | nes for diffe<br>your facult<br>Start Time                      | rrent reason, rubmit a requ<br>y office via email (email co<br>End Time. Faculty                                                    | est for each reason of absence<br>ntacts can be found at the blue "Info"<br>Instructor |
| Acculty<br>his form may be used<br>Select course(s) you<br>Select the reason fo<br>Add information in<br>If you have support<br>and you have support<br>all 2018   Undergr.<br>Subject Catalog<br>Z ANTH 309                | I for multiple exams.<br>r equire a deferral<br>r the deferral. If you need to defer<br>comments area if needed<br>ling documents for your request, s<br>e page)<br>aduate Programs   University or<br><u>Oescription</u><br>Human Evolution                            | multiple cour<br>ubmit them to<br>f Calgary<br>Exam Date<br>2018/12/10               | nes for diffe<br>your facult<br>Start Time<br>12:00PM           | rent reason, rubmit a requ<br>y office via email (email co<br>End Time Faculty<br>2.00PM Faculty of Arts                            | est for each reason of absence<br>ntacts can be found at the blue "Info"<br>instructor |
| his form may be use:<br>. Select course(t) you<br>. Select the reason fo<br>. Add information in<br>. If you have support<br>utton at the top of th<br>fall 2018   Undergo<br>. Subject Catalog<br>. ANTH 309<br>. ANTH 350 | I for multiple exams.<br>require a deferral<br>r the deferral. If you need to defer<br>comments area if needed<br>ting documents for your request, s<br>e page)<br>aduate Programs J University o<br>. Description<br>Human Evolution<br>Lab Practice Biological Anthro | multiple cour<br>ubmit them to<br>f Calgary<br>Exam Date<br>2018/12/10<br>2018/12/11 | nes for diffe<br>your facult<br>Start Time<br>12:00PM<br>8:30AM | rent reason, submit a requ<br>y office via email (email co<br>End Time Faculty<br>2:00PM Faculty of Arts<br>10:30AM Faculty of Arts | est for each reason of absence<br>ntacts can be found at the blue "Info"               |

19. Note the same details are displayed; the course for the deferred exam request is selected and the reason for the absence (other) and any student entered comments.

| ANTH         309         Human Evolution         2018/12/10         12.00PM         2.00PM Faculty of Arts           ANTH         350         Lab Practice Biological Antino         2018/12/11         8:30A         10:30AM Faculty of Arts           POLI         379         The Politics of Development         2018/12/11         12:00PM         2:00PM Faculty of Arts           SOCI         327         Intro to Criminal Justice         21:01/12/12         12:00PM         1:30PM Faculty of Arts           SOCI         353         Urban Sociology         2018/12/15         8:30AM         10:00AM Faculty of Arts |  |
|----------------------------------------------------------------------------------------------------|--|
| ANTH         350         Lab Practice Biological Anthro         2018/12/11         8.30AM         10.30AM         Faculty of Arts           POLI         379         The Politics of Development         2018/12/11         12.00PM         2.00PM Faculty of Arts           SOCI         327         Intro to Criminal Justice         2018/12/12         12.00PM         1.30PM Faculty of Arts           SOCI         353         Urban Sociology         2018/12/15         8.30AM         10.00AM Faculty of Arts                                                                                                    |  |
| POL         379         The Politics of Development         2018/12/1         12.00PM         2.00PM Faculty of Arts           SOCI         327         Intro to Criminal Justice         2018/12/1         12.00PM         1.30PM Faculty of Arts           SOCI         353         Urban Sociology         2018/12/15         8.30AM         10.00AM Faculty of Arts                                                                                                    |  |
| SOCI         327         Intro to Criminal Justice         2018/12/12         12.00PM         1.30PM Faculty of Arts           SOCI         353         Urban Sociology         2018/12/15         8.30AM         10.00AM Faculty of Arts                                                                                                    |  |
| SOCI         353         Urban Sociology         2018/12/15         8:30AM         10:00AM         Faculty of Arts                                                                                                    |  |
|                                                                                                    |  |
| Reason for absence: (please select one) Description                                                                                                    |  |
|                                                                                                    |  |
|                                                                                                    |  |
| mments (maximum 200 characters):                                                                                                    |  |
|                                                                                                    |  |
|                                                                                                    |  |
|                                                                                                    |  |

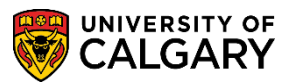

SA – Exams and Exam Scheduling

Return to Search

20. Note the lower portion of the application indicates **Approval Status = Submitted** and the workflow also indicates **Approved** as previously mentioned. Click the **Return to Search** button.

| not visible to Student) - Optional<br>t - Optional |                                                                  |
|----------------------------------------------------|------------------------------------------------------------------|
| t - Optional                                       |                                                                  |
| t - Optional                                       |                                                                  |
| t - Optional                                       |                                                                  |
| t - Optional                                       |                                                                  |
|                                                    |                                                                  |
|                                                    |                                                                  |
|                                                    |                                                                  |
|                                                    |                                                                  |
|                                                    |                                                                  |
|                                                    |                                                                  |
| tory                                               |                                                                  |
| Final Exam Approval 🛛 🖊 🖊 🖊                        |                                                                  |
| C_DFE_ID=000000005:Approved                        |                                                                  |
| proval                                             |                                                                  |
|                                                    |                                                                  |
| ed                                                 |                                                                  |
| ed                                                 |                                                                  |
| is<br>I<br>J(                                      | istory Final Exam Approval JC_DFE_ID=000000005:Approved Approval |

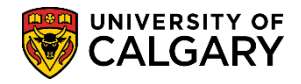

SA – Exams and Exam Scheduling

#### **Deny a Deferred Final Examination Request:**

1. After logging into the My UofC Portal the staff member must scroll down to view any pending Deferred Final Exam Requests. Any Deferred Final Examination Request(s) will be listed in the Tasks section of the My UofC portal. Click on the name of the student that has submitted a Deferred Examination Request. *Note: For FOIP reasons some information has been removed*. Click the **Student's Name** link.

| ferrec    | l Exam Red | quests                       |      | 2 Total Approvals    |
|-----------|------------|------------------------------|------|----------------------|
| Term      | Course     | Description                  | Name | Date Submitted       |
| Fall 2018 | POLI 379   | The Politics of Development  | N    | 26 Sep 2018 08:45 AM |
| Fall 2018 | KNES 259   | Human Anatomy & Physiology I | 15   | 26 Sep 2018 08:14 AM |

The Application for Deferred Final Examination displays including the Tracking Number (e.g. 000000018), submitted date and the student's identification information (removed for FOIP reasons), Faculty and Primary Plan. Scroll down to view additional details on the application.

| Tracking No. 000000018                                                                       |                        |                                                    |                           |
|----------------------------------------------------------------------------------------------|------------------------|----------------------------------------------------|---------------------------|
| Submitted on 29 Nov 2018 04:57 PM                                                            |                        |                                                    | Enrolment Services        |
|                                                                                              |                        | F                                                  | Phone: 403.210.7625       |
|                                                                                              |                        | Emai                                               | l: examinfo@ucalgary.ca   |
| Application for Deferred Final Examinat                                                      | ion                    | 0                                                  |                           |
| This application is for requesting a deferral for Registrar-sched                            | uled final exams only. | . It is not to be used for instructor-scheduled te | ests (including take home |
| exams), term papers or assignments. If you have sat the Regist                               | rar-scheduled final ex | am, you are not eligible for a deferral.           |                           |
|                                                                                              |                        |                                                    |                           |
| Last Name                                                                                    | First Name             |                                                    | U of C Student ID#        |
|                                                                                              |                        |                                                    | 1                         |
| Email Address                                                                                | Pho                    | ne Number                                          |                           |
|                                                                                              |                        |                                                    |                           |
| Faculty                                                                                      | Primary Plan           |                                                    |                           |
|                                                                                              |                        |                                                    |                           |
| This form may be used for multiple exams.<br>1. Select course(s) you require a deferral      |                        |                                                    |                           |
| 2. Select the reason for the deferral. If you need to defer m                                | ultiple courses for di | ifferent reason, submit a request for each re      | ason of absence           |
| 3. Add information in comments area if needed                                                |                        |                                                    |                           |
| 4. If you have supporting documents for your request, sub-<br>button at the top of the page) | mit them to your face  | ulty office via email (email contacts can be f     | ound at the blue "Info"   |
| Fall 2018   Undergraduate Programs   University of C                                         | Calgary                |                                                    |                           |
| Subject Catalog Description E                                                                | xam Date Start Tim     | ne End Time Faculty                                | Instructor                |
| ANTH 309 Human Evolution 2                                                                   | 018/12/10 12:00PI      | M 2:00PM Faculty of Arts                           |                           |
| ANTH 350 Lab Practice Biological A thro 2                                                    | 018/12/11 8:30AI       | M 10:30AM Faculty of Arts                          |                           |

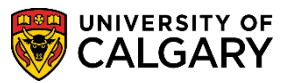

SA – Exams and Exam Scheduling

3. Further down the application are the courses for the current term (e.g. Fall 2018) for which a final exam is scheduled including the date and time of the final exam. The student may have one or more selected (e.g. POLI 379). Also indicated is the reason for the absence (e.g. Religious Conviction). Scroll down for additional information.

|    | Subject  | Catalog   | Description                           | Exam Date  | Start Time | End Time             | Faculty         | Instructor |
|----|----------|-----------|---------------------------------------|------------|------------|----------------------|-----------------|------------|
|    | ANTH     | 309       | Human Evolution                       | 2018/12/10 | 12:00PN    | 2:00PM               | Faculty of Arts |            |
|    | ANTH     | 350       | Lab Practice Biological Anthro        | 2018/12/11 | 8:30AN     | 10:30AM              | Faculty of Arts |            |
| /  | POLI     | 379       | The Politics of Development           | 2018/12/11 | 12:00PN    | 2:00PM               | Faculty of Arts |            |
|    | SOCI     | 327       | Intro to Criminal Justice             | 2018/12/12 | 12:00PN    | 1:30PM               | Faculty of Arts |            |
|    | SOCI     | 353       | Urban Sociology                       | 2018/12/15 | 8:30AN     | 10:00AM              | Faculty of Arts |            |
| ~  | Reas     | on for ab | sence: (please select one)<br>viction | -          | Cli        | scription<br>ck Here |                 |            |
|    |          |           |                                       |            |            |                      |                 |            |
| mr | nents (n | naximun   | a 200 characters):                    |            |            |                      |                 |            |
| t  |          |           |                                       |            |            |                      |                 |            |

4. Further down the application is an area where you can enter an "Approver Comment -Optional". When denying a Deferred Examination Request the approver must enter a comment. Click the **Approver Comment - Optional** list to view the options. For this example no selection is made, instead the approver must enter a comment when denying a Deferred Final Exam request.

| Approver Comment - Optional | Documents submitted do not support a deferral of final exam<br>Have not received supporting document |   |
|-----------------------------|----------------------------------------------------------------------------------------------------|---|
|                             | Required to meet with an advisor                                                                     | ] |

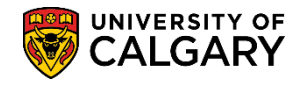

Deny

# Deferred Examination Approval Process

SA – Exams and Exam Scheduling

 If desired, the approver can select both a pre-constructed message as well as enter a comment when denying a Deferred Final Examination Request. Note the Status is = Pending. Click the Deny button. Note: An error message will display when Deny is pressed without an Approver Comment.

|                           | M                                                                                                    |
|---------------------------|----------------------------------------------------------------------------------------------------|
| Approve                   | r Comment - Optional   r comment as per the denial.  Approver must enter a comment when denying a DFE request                                                                                                    |
| ▼ Ap                      | Approve Deny<br>proval History                                                                                                    |
|                           | UC_DFE_ID=0000000018:Pending Faculty Approval  DFE Faculty Approver                                                                                                    |
| his inform<br>ne collecti | ation is collected under the authority of the Freedom of Information and Protection of Privacy Act and the federal Statistics Act. If you have any questions about<br>on or use of this information, please contact the Registrar. |

6. This error message will display when "Deny" is pressed without an approver comment.

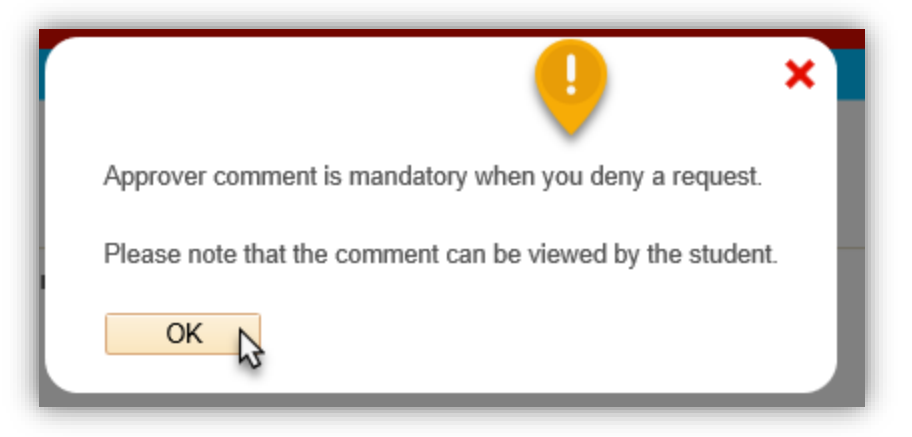

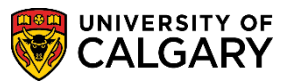

- SA Exams and Exam Scheduling
- 7. Once deny is clicked the approver has the option to confirm the request. Click the **Yes** button.

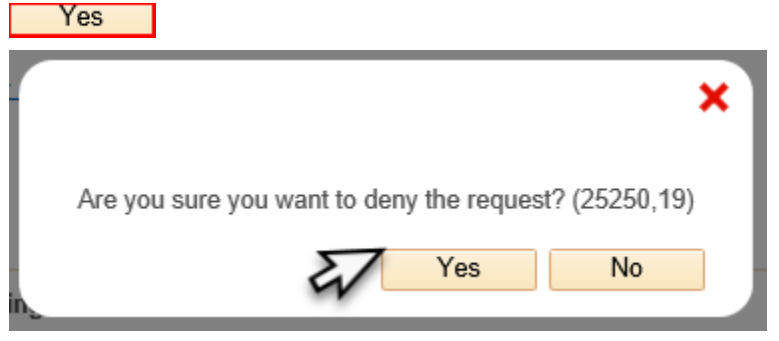

To confirm the application has been denied you can scroll to the bottom of the application to view the status. Note Approval Status = Denied and the workflow also indicates Denied. Click the Return to Search button.
 Return to Search

| I confirm that the information I have provided in this request is true, complete and accurate.<br><u>University Calendar Academic Misconduct</u>                                                                                                    |
|----------------------------------------------------------------------------------------------------|
| Approval Status Denied                                                                                                    |
| Internal Comment (not visible to Student) - Optional                                                                                                    |
| Approver Comment - Optional                                                                                                    |
| Approver comment as per the denial.                                                                                                    |
|                                                                                                    |
|                                                                                                    |
| Approval History                                                                                                    |
| UC_DFE_ID=000000018:Denied                                                                                                    |
| Faculty Approval  Denied  DFE Faculty Approver 18/09/26 - 1:49 PM                                                                                                    |
| This information is collected under the authority of the Freedom of Information and Protection of Privacy Act and the federal Statistics Act. If you have any questions about the collection or use of this information, please contact the Registrar. |
| Return to Search                                                                                                    |

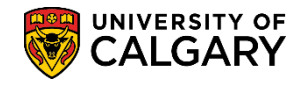

×

Faculty Center

# Deferred Examination Approval Process

SA – Exams and Exam Scheduling

9. If desired, you can enter criteria to complete another search. To return to My UofC Portal close the window. Click the **Close** link.

| Find an Existing Val  | ue           |        |        | $\sim$ |
|-----------------------|--------------|--------|--------|--------|
| Search Criteria       |              |        |        |        |
| Tracking No b         | egins with 🗸 |        |        |        |
| cademic Institution b | egins with V | UCALG  | Q      |        |
| Term                  | egins with 🗸 |        |        |        |
| Student ID b          | egins with 🗸 |        | Q .    |        |
| Last Name b           | egins with 🗸 |        |        |        |
| First Name b          | egins with 🗸 |        |        |        |
| Approval Status =     | $\sim$       | Denied | $\sim$ |        |
| Academic Group b      | egins with 🗸 |        | Q      |        |
| Submission Date =     | $\checkmark$ |        | 31     |        |
| eason for absence b   | egins with 🗸 |        | Q      |        |

10. If desired, you can also navigate to the Faculty Centre to review any Deferred Final Examinations. Click the **Faculty Center** link.

|                                                                                                    |             |              |         |          | Search                   | Advanced Se<br>Last Search Re |
|----------------------------------------------------------------------------------------------------|-------------|--------------|---------|----------|--------------------------|-------------------------------|
|                                                                                                    | Dashboard 🔻 | All about me | My work | Academic | Around campus            | My favorites                  |
| Announcements                                                                                                    |             |              |         | ٥.<br>Q  | uick Links               |                               |
| and the second second sec |             |              |         | Th       | rive - Faculty Report Fo | orm                           |
|                                                                                                    |             |              |         |          | culty Center             | space)                        |
|                                                                                                    |             |              | 2       | PS PS    | Student Administratio    | n                             |
|                                                                                                    |             |              |         | My<br>My | grades                   |                               |
|                                                                                                    |             |              |         | Ter      | aching schedule          |                               |

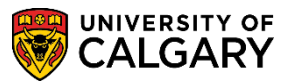

SA – Exams and Exam Scheduling

- 11. Click the **Deferred Final Exam Approval** link. Deferred Final Exam Approval
- To view just the Deferred Final Examination requests that have been denied select Denied as the Approval Status and click the Search button.
   Search
- 13. Note from the Tracking Number (000000018) the previously denied deferred examination request displays. Scroll down to confirm the rest of the application details.

|                                                                                                    |                                                          |                                                                              | Enrolment Services                                 |
|----------------------------------------------------------------------------------------------------|----------------------------------------------------------|------------------------------------------------------------------------------|----------------------------------------------------|
|                                                                                                    |                                                          |                                                                              | Phone: 403.210.7825                                |
|                                                                                                    |                                                          |                                                                              | Email: examinfo@ucalgary.ca                        |
| Application for Deferred Final Exa                                                                             | amination 🚺                                              |                                                                              | ľ                                                  |
| Chis application is for requesting a deferral for Regis<br>exams), term papers or assignments. If you have sat | strar-scheduled final exam<br>the Registrar-scheduled fi | s only. It is not to be used for instruinal exam, you are not eligible for a | ctor-scheduled tests (including take hom deferral. |
| nformation regarding deferred examinations, in                                                                 | cluding the exam schedul                                 | le, will be sent to your @ucalgary.                                          | ca email address only. Please be sure y vi         |
| are able to access your account. For help with you                                                             | ır UCalgary email accou                                  | nt, please contact IT Services.                                              |                                                    |
| Last Name                                                                                                    | First Name                                               |                                                                              | U of C Student ID#                                 |
|                                                                                                    |                                                          |                                                                              |                                                    |
| Email Address                                                                                                  |                                                          | Phone Number                                                                 |                                                    |
|                                                                                                    |                                                          | 4                                                                            |                                                    |
| Faculty                                                                                                    | Primary Pla                                              | an                                                                           |                                                    |
|                                                                                                    |                                                          |                                                                              |                                                    |
| This form may be used for multiple exams.                                                                      |                                                          |                                                                              |                                                    |
| . Select course(s) you require a deferral                                                                      |                                                          |                                                                              |                                                    |

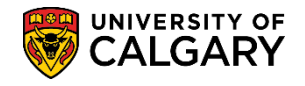

14. Note the same details are displayed; the course for the deferred exam request is selected (POLI 379) and the reason for the absence (Religious Conviction). Scroll down to confirm the denied request.

|                                         | Subject | Catalog | Description                    | Exam Date  | Start Time | End Time    | Faculty         | Instructor |
|-----------------------------------------|---------|---------|--------------------------------|------------|------------|-------------|-----------------|------------|
|                                         | ANTH    | 309     | Human Evolution                | 2018/12/10 | 12:00PN    | 2:00PM      | Faculty of Arts |            |
|                                         | ANTH    | 350     | Lab Practice Biological Anthro | 2018/12/11 | 8:30AN     | 10:30AM     | Faculty of Arts |            |
| 1                                       | POLI    | 379     | The Politics of Development    | 2018/12/11 | 12:00PN    | 2:00PM      | Faculty of Arts |            |
|                                         | SOCI    | 327     | Intro to Criminal Justice      | 2018/12/12 | 12:00PN    | 1:30PM      | Faculty of Arts |            |
|                                         | SOCI    | 353     | Urban Sociology                | 2018/12/15 | 8:30AN     | 10:00AM     | Faculty of Arts |            |
| Reason for absence: (please select one) |         |         |                                |            |            | escription) |                 |            |
| Religious Conviction                    |         |         |                                |            |            | lick Here   |                 |            |
|                                         |         |         |                                |            |            |             |                 |            |
|                                         |         |         |                                |            |            |             |                 |            |
| -                                       | ments ( | maximu  | m 200 characters):             |            |            |             |                 |            |

15. Note the lower portion of the application indicates **Approval Status = Denied** and the workflow also indicates **Denied** as previously mentioned.

| ✓ Io<br><u>Un</u> | onfirm that the information I have provided in this request is true, complete and accurate.<br>iversity <u>Calendar — Academic Misconduct</u>                 |
|-------------------|----------------------------------------------------------------------------------------------------|
|                   |                                                                                                    |
|                   | Approval Status Denied                                                                                                    |
|                   |                                                                                                    |
| nternal C         | omment (not visible to Student) - Optional                                                                                                    |
|                   |                                                                                                    |
|                   |                                                                                                    |
|                   | Comment Ontinel                                                                                                    |
|                   |                                                                                                    |
| Approver (        | comment as per the denial.                                                                                                    |
|                   |                                                                                                    |
|                   |                                                                                                    |
|                   |                                                                                                    |
|                   |                                                                                                    |
|                   | aval History                                                                                                    |
| + Abbi            |                                                                                                    |
| Defe              | rred Final Exam Approval                                                                                                    |
| Г                 | UC DFF ID=000000018:Denied                                                                                                    |
|                   |                                                                                                    |
|                   |                                                                                                    |
|                   |                                                                                                    |
|                   | DFE Faculty Approver                                                                                                    |
|                   | 10/03/20 - 1.43 PM                                                                                                    |
|                   |                                                                                                    |
|                   |                                                                                                    |
| his informat      | ion is collected under the authority of the Freedom of Information and Protection of Privacy Act and the federal Statistics Act. If you have any questions ab |
| e collection      | or use of this information, please contact the Registrar.                                                                                                    |
|                   |                                                                                                    |
| Back              |                                                                                                    |
| Deter             |                                                                                                    |
| Q Retur           |                                                                                                    |
|                   | N2                                                                                                    |
|                   |                                                                                                    |

For the corresponding online learning, consult: <u>www.ucalgary.ca/registrar/training/student-administration</u> End of Procedure.